## Plotten von Zeichnungen aus AutoCAD2002 auf den HP DesignJet 1050C

- 1. Aus dem Modellbereich in das entsprechende Layout wechseln
- 2. Aus dem Menü "Datei" die Option "Seite einrichten" wählen
- 3. Als Plotkonfiguration die Datei <u>HPDJ1050C.pc3</u> auswählen (siehe Bild 1)
- 4. Wird die Seiteneinrichtung erstmalig durchgeführt, muss eine entsprechende Plotstiltabelle zugeordnet werden. Andernfalls sollte die mit der Zeichnung gespeicherte Plotstiltabelle beibehalten werden.
- 5. Auf die Registerkarte "Layout-Einstellungen" wechseln
- 6. Im Abschnitt Plotbereich auf die Schaltfläche "Fenster<" klicken und anschließend zum Definieren des Bereichs auf die Eingabeaufforderung reagieren. Hier sind die äußeren Ecken des Schneiderahmens auszuwählen!
- 7. Papierformat, Plotmaßstab, Plotabstand sowie Plotoptionen gemäß Bild 2 einstellen
- 8. Mit einem Klick auf OK die Seiteneinrichtung beenden
- 9. Sollte der Plan über das Papierformat hinausragen, in die Seiteneinrichtung zurückkehren und auf der Registerkarte "Layout-Einstellungen" zwischen Hoch- und Querformat wechseln

| Seite einrichten - KA 1                                                                                         | 🖪 Seite einrichten - KA 1 🔹 🔹 😵                                                                                                    |  |
|----------------------------------------------------------------------------------------------------|----------------------------------------------------------------------------------------------------|--|
| Layoutname     Name der Seiteneinrichtung       KA 1     (Anzuwendende Seiteneinrichtung wähler)     Hinzufügen | Layoutname KA 1 CArzuwendende Seiteneinrichtung wählen>                                                                                                    |  |
| Plotter   Layout-Einstellungen     Plotterkonfiguration                                                         | Plotter   Layout-Einstellungen     Plotgerät: <sup>®</sup> HPD/1050C pc3      Papierformat: <sup>®</sup> HPD/1050C pc3      Papierformat: <sup>®</sup> HPD/1050C pc3      Druckbarer Bereich:      1583.39 x 903.99 mm <sup>®</sup> Zoll <sup>®</sup> mm      Plotbereich:      Plotma8stab      © Layout      §kalierung      © Grenzen      Linienstäjrken skalieren                                                                                                    |  |
| Detionen  Rein Fritelen eines neuen Launut anzeinen  K  Plotten  Hite                                           | Plotabastand Plotabastanda Plotabastanda Plotabastandaa Plot |  |

Bild 1

Bild 2

- 10. Aus dem Menü "Datei" die Option "Plot..." wählen
- 11. Mittels eines Klicks auf die Schaltfläche "Partielle Voransicht" nochmals zur Sicherheit die Position der zu plottenden Zeichnung auf dem Papier überprüfen und mit einem Klick auf OK in das Plot-Menü zurückkehren
- 12. Ist alles korrekt eingestellt, kann der Plan mit einem Klick auf OK zum Plotter abgeschickt werden. Hiermit wird der Plan 1-fach geplottet.

| Plotten                                                                                 |                         | ? ×                                | Partielle Plotvoransicht                                                            | ? × |
|-----------------------------------------------------------------------------------------|-------------------------|------------------------------------|-------------------------------------------------------------------------------------|-----|
| Layoutname                                                                              | Name der Seiteneinric   | htung                              |                                                                                     |     |
| KA 1 🦳 Änderungen in Layout s                                                           | peichern                | eneinrichtung wählen> 💌 Hinzufügen |                                                                                     |     |
| Plotter Ploteinstellungen Papierformat und Papiereinheiten<br>Plotgerät:  HPDJ1050C.pc3 |                         | Zeichnungsausrichtung              |                                                                                     |     |
| Papierformat: Benutz. 1: 1600 x 914 d                                                   | nm 🔽                    | C Querformat                       |                                                                                     |     |
| Druckbarer Bereich: 903.99 x 1583.39 mm                                                 | O Zoll 💿 mm             | L Auf dem Kopf plotten             | Papierformat: 913.98 mm x 1599.99 mm<br>Druckbarer Bereich: 903.99 mm x 1583.39 mm. |     |
| Plotbereich                                                                             | - Plotmaßstab           |                                    | Tatsachlicher Plotbereich: 880.00 mm x 694.00 mn                                    | 1.  |
| C Layout                                                                                | <u>Skalierung:</u> 1:1  | <b>•</b>                           | wamungen: u                                                                         |     |
| O <u>G</u> renzen                                                                       | Benutzerdefiniert: 1 mm | = 1 Zeicheneinheiten               |                                                                                     |     |
| C <u>A</u> nzeige                                                                       | Plotabstand             | Plotoptionen                       |                                                                                     |     |
| C Ansicht                                                                               | Plot zentrieren         | Mit Linienstär <u>k</u> en plotten |                                                                                     |     |
| ● Fenster Fenster <                                                                     | Y: 0.00 mm              | Papierbereich zuletzt plotten      |                                                                                     |     |
| Vollständige Voransicht Partielle Voransic                                              | bt I C                  | 1K Abbrechen Hilfe                 |                                                                                     |     |

## **Erläuterungen**

Mit Hilfe der pc3-Datei HPDJ1050C.pc3 sollte man nun in der Lage sein, jeden Plan auszuplotten. Des Weiteren wird bei diesen Einstellungen ein optimaler Papierverbrauch erreicht, da der Plotter unabhängig vom eingestellten Papierformat automatisch dort abschneidet, wo der Druckbereich zu Ende ist. Daher ist auch nur noch ein Papierformat notwendig! Damit das reibungslos funktioniert, müssen die Einstellungen im Treiber bzw. der pc3-Datei mit den eingestellten Konfigurationen am Gerät selbst miteinander harmonisieren. Die im nachfolgenden dokumentierten Einstellungen in der Datei HPDJ1050C.pc3 und am Plotter sollten nur noch in Ausnahmefällen verändert werden!

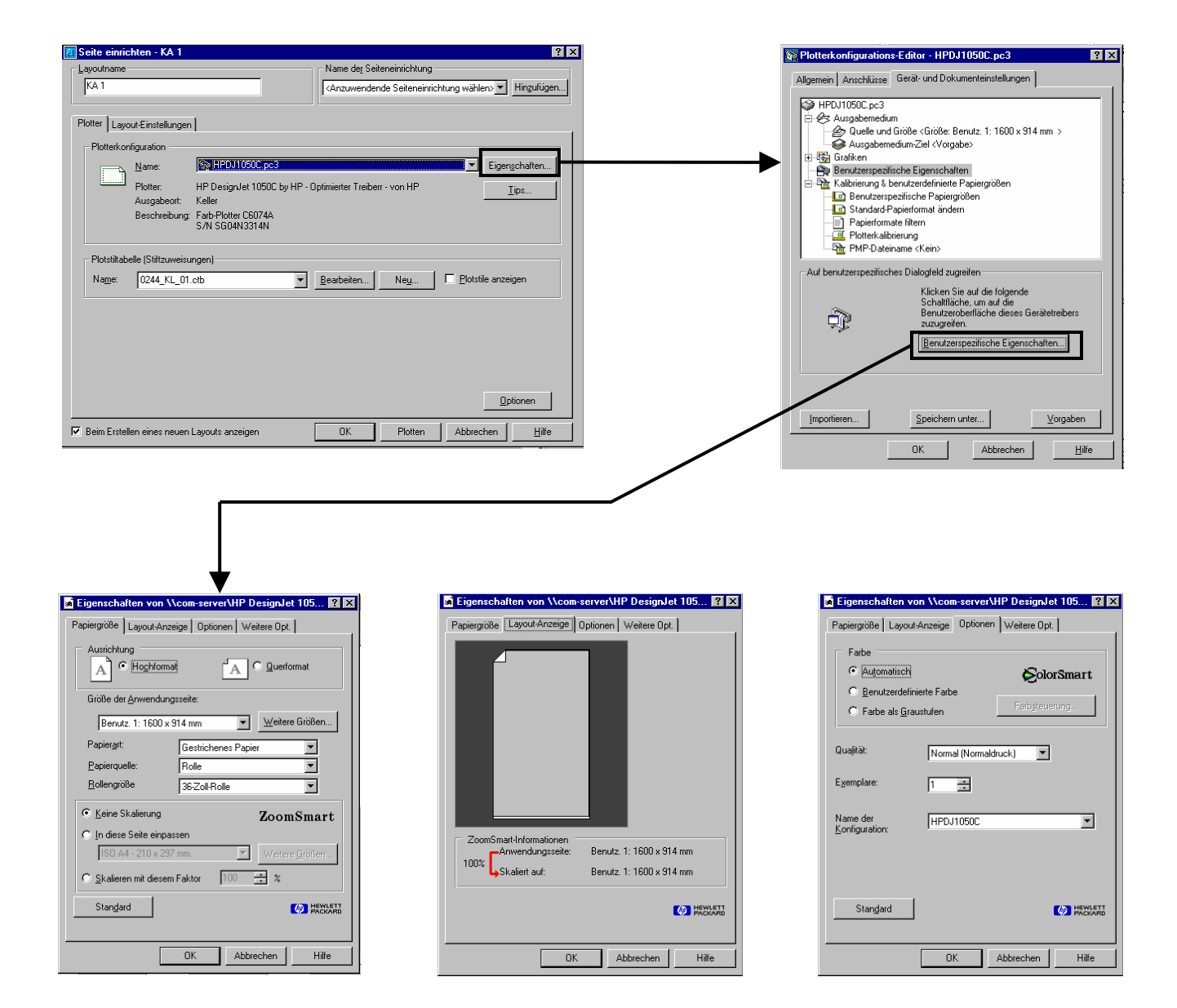

| 🖬 Eigenschaften von \\com-server\HP DesignJet 105 📍 🗙                                                                                      |  |  |  |
|----------------------------------------------------------------------------------------------------|--|--|--|
| Papiergröße Layout-Anzeige Optionen Weitere Opt.                                                                                           |  |  |  |
| Dokument verarbeiten<br>Wenn der Drucker nicht über genug<br>Speicher verfügt, 1m Computer<br>auswählen und nochmals drucken: CIm Computer |  |  |  |
| Papier einsparen                                                                                                    |  |  |  |
| ∎→₽; ¶→₽;                                                                                                    |  |  |  |
| Automatisches Rotierer 🔽 Druckbereich                                                                                                    |  |  |  |
| Linienschärfe verbessern: Ein (CAD oder Liniendiagramme)                                                                                   |  |  |  |
| Automatische Schnittvorrichtung deaktivieren                                                                                               |  |  |  |
| Erweiterte Ränder Schneller Rasterdruck                                                                                                    |  |  |  |
| Stangard Info                                                                                                    |  |  |  |
| OK Abbrechen Hilfe                                                                                                    |  |  |  |

Bei den Papierformateinstellungen habe ich eine maximale Länge von 1600 mm gewählt, damit ein Plan von dieser Größe noch in die Schneidemaschine passt. Die Breite ergibt sich automatisch aus den 36Zoll (1Zoll=25,4mm)!

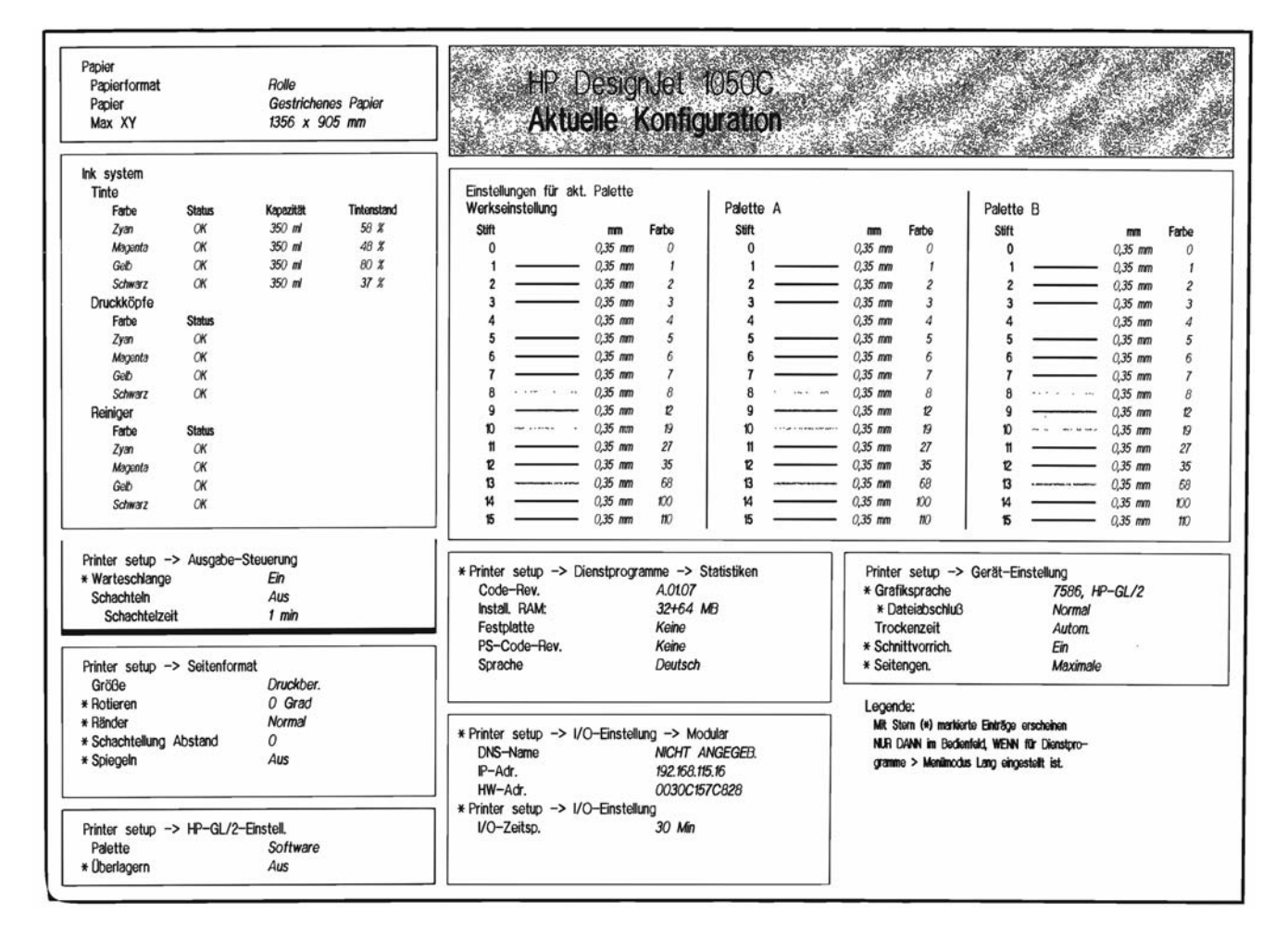